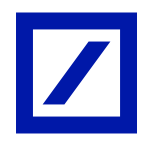

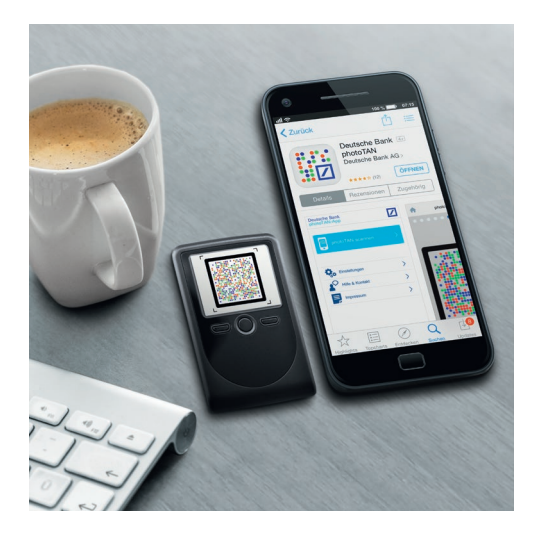

# Deutsche Bank photoTAN Umstellen von HBCI Classic auf photoTAN in StarMoney Business.

Haben Sie bereits Ihre photoTAN im Online-Banking aktiviert? Falls ja, müssen Sie nun in StarMoney Business Ihre Konten auf das PIN/TAN-Verfahren mit photoTAN umstellen.

# So stellen Sie Ihr Konto von einem HBCI-Schlüssel auf die photoTAN um.

### Schritt 1: Funktion "Neues Konto" auswählen.

- Klicken Sie links im Menü auf den Menüpunkt "Konten".
- Im Programmbereich "Konten" klicken Sie bitte auf den Reiter "Neues Konto".

| 券 STAR <b>MONEY</b> BUSINE | SS <b>10</b> PlusPi | aket             |             |        |
|----------------------------|---------------------|------------------|-------------|--------|
| Datei Verwaltung           | Einstellungen       | Hilfe            |             |        |
| 2 E 0                      | < Kont              | ten              |             |        |
| Übereicht                  | Neues<br>Konto      | Entfernen        | Details     | Kor    |
|                            |                     |                  |             |        |
| Dashboard                  | Konten              | Kontenumsä       | itze Konte  | entage |
|                            | Such                | -/Filterbegriffe | hier eingeb | en     |
| E Konten 50-               | K                   | reditinstitut    |             |        |
| € Zahlungsverkehr          | ✓ D                 | eutsche Bank     | Nürnberg    |        |

Schritt 2: Das Konto neu einrichten im Kontoeinrichtungsassistenten.

— Geben Sie im Fenster "Kontoart auswählen" Ihre Bankleitzahl oder Ihre IBAN ein und bestätigen Sie die Eingabe mit "Weiter".

| Kontoart auswählen             |               |                                                          |                          |                   |             |                      |               |  |
|--------------------------------|---------------|----------------------------------------------------------|--------------------------|-------------------|-------------|----------------------|---------------|--|
| Mein Online-Konto einrichten 🗸 |               | Richten Sie Ihr Konto online über Ihre Bank oder Sparkas |                          |                   | rkasse ein. |                      |               |  |
| Erforderliche Angaben          |               |                                                          |                          |                   |             |                      |               |  |
| BIC / Bankleitzahl             | 76070024      |                                                          | oder                     | IBAN              |             |                      |               |  |
| Kreditinstitut                 | Deutsche Bank |                                                          |                          |                   |             |                      |               |  |
| Ort                            | Nürnberg      |                                                          |                          |                   |             |                      |               |  |
|                                |               |                                                          |                          |                   |             |                      |               |  |
| Andere Kontoarten einrichten > |               | oder PayF                                                | e z.B. Bar<br>al-Konto ( | konten, I<br>ein. | Boni        | uskonten oder Ihr Ar | nazon-, eBay- |  |
|                                |               |                                                          |                          |                   |             |                      |               |  |
|                                |               |                                                          |                          |                   |             | Zurück               | Weiter        |  |

#### Schritt 3: Das Sicherheitsmedium auswählen.

 Wählen Sie im Fenster "Sicherheitsmedium auswählen" die Option "PIN/TAN" und bestätigen Sie mit "Weiter".

| Kartenleser                 |                                                                                                    |
|-----------------------------|----------------------------------------------------------------------------------------------------|
| Sicherheitsmedium auswählen |                                                                                                    |
| PIN/TAN                     | Wenn Sie von Ihrer Bank oder Sparkasse PIN und TAN erhalten<br>haben, wählen Sie dieses Sicherheitsmedium.<br>Bitte halten Sie die Zugangsdaten für Ihr Konto bereit. |
| HBCI-Chipkarte >            | Wenn Sie von Ihrer Bank oder Sparkasse eine HBCI-Chipkarte<br>erhalten haben, wählen Sie dieses Sicherheitsmedium.<br>Bitte legen Sie Ihre HBCI-Chipkarte ein.        |

### Schritt 4: Hinterlegen Sie Ihre Benutzerdaten für PIN/TAN.

- Geben Sie im Fenster "Benutzerdaten erfassen" bitte Ihre Benutzerkennung ein.
  <u>Bitte beachten Sie</u>: Die Benutzerkennung unterscheidet sich von Ihrer bislang genutzten HBCI-Kennung. Sie setzt sich zusammen aus der Filialnummer (z. B. "100"), der Kundennummer (z. B. "1234567") sowie der Unterkontonummer (i. d. R. "00").
   Das Feld "Kundennummer" kann leer bleiben.
- Bestätigen Sie die Eingabe mit einem Klick auf "Weiter".

| Manuell                                                   |              |                                                                                                    |
|-----------------------------------------------------------|--------------|----------------------------------------------------------------------------------------------------|
| Benutzerdaten erfassen<br>Benutzerkennung<br>Kundennummer | 226123456700 | Hinweis:      Ihre Benutzerkennung setzt sich      zusammen aus:      - 3-stelliger Filialnummer (z.B. 600)      - 7-stelliger Kontonummer (bspw.      12345647)      - 2-stellige Unterkontonummer (z.B. 00)      In diesem Beispiel lautet die      Benutzerkennung: 600123456700      Sollte Ihr Konto noch nicht für HBCI      freigeschaltet sein, können Sie die      Freischaltung direkt im db      OnlineBanking auf dem Reiter      "Service/Optionen" durchführen.      Wählen Sie dord den Punt "Weitere      Dienste" aus aktiveren danach den      "HBCI Plus Status". |

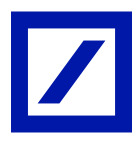

#### Schritt 5: Aktualisieren Sie die Kontodaten mit dem PIN/TAN-Verfahren.

— Im Fenster "Nachfrage" geben Sie nun Ihre Online-Banking-PIN ein. Diese PIN wird auch für den Zugang zum Online-Banking verwendet.

Bitte beachten Sie: Die Online-Banking-PIN ist nicht identisch mit der bislang genutzten PIN für die HBCI-Chipkarte oder den HBCI-Schlüssel.

— Bestätigen Sie Ihre Eingabe mit dem Klick auf "OK".

| Manue | II                                           |                         |                                        |          |          |   |
|-------|----------------------------------------------|-------------------------|----------------------------------------|----------|----------|---|
| Benut | zerdaten erfassen                            |                         |                                        |          |          |   |
| Benu  | tzerkennung                                  | 226                     | 00                                     |          |          |   |
| Kund  | ennummer                                     |                         |                                        |          |          |   |
|       | Nachfrage                                    |                         |                                        |          | ?        | × |
|       | Für die Auftragsvera<br>Bitte ergänzen Sie ( | arbeitung wer<br>diese. | rden weitere Angaben be                | enötigt. |          |   |
|       | Medium:<br>Benutzerkennung:<br>BIC:          |                         | HBCI mit PIN/TAN<br>226<br>DEUTDEDB760 |          |          |   |
|       | Auftrag:                                     |                         | Kontodaten abholen                     |          |          |   |
|       | PIN                                          |                         |                                        |          |          |   |
|       |                                              |                         |                                        | OK       | Abbreche | n |

#### Schritt 6: Autorisieren Sie den Auftrag mit der photoTAN.

— Wählen Sie im Fenster "Nachfrage: Kontodaten abholen" das photoTAN-Verfahren aus. Bestätigen Sie mit "OK".

| Nachfrage: Kontodat                                 | en abholen                                                              | ? :                                                                    |
|-----------------------------------------------------|-------------------------------------------------------------------------|------------------------------------------------------------------------|
| Für die Weiterveran<br>Benutzerkennung:             | beitung werden weitere Ang<br>226                                       | gaben benötigt.<br>00                                                  |
| Aufgrund der ne<br>vorkommen, da<br>um ein Konto ei | uen Zahlungsverkehrsrichtl<br>ss Sie eine starke Kundena<br>nzurichten. | linie PSD2 kann es möglichweise<br>authentifizierung vornehmen müssen, |

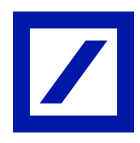

 Im nächsten Fenster generieren Sie eine photoTAN, indem Sie das angezeigte Kryptogramm mit Ihrer photoTAN-App oder dem photoTAN-Lesegerät scannen und die damit erzeugte TAN in das TAN-Feld eingeben. Bestätigen Sie mit "OK".

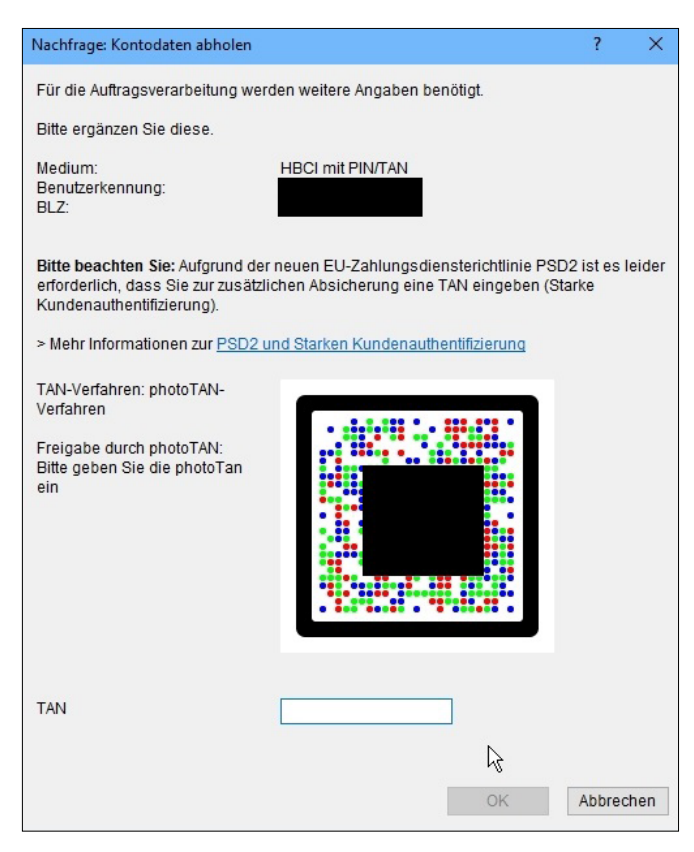

## Schritt 7: Schließen Sie die Umstellung des Kontos auf photoTAN ab.

 Sobald der Kontoabruf beendet ist, bestätigen Sie mit dem Klick auf "Fertig" die Einrichtung des Kontos.

| Suc | Such-/Filterbegriffe hier eingeben |     |      |      |                              |  |  |
|-----|------------------------------------|-----|------|------|------------------------------|--|--|
|     | Konto                              | ,   | Kont | Kont | toname                       |  |  |
| >   | 10                                 | 0 ( | EUR  | 10   | 00 - Kontokorrentkonto - Deu |  |  |
| -   | 10                                 | 0 ( | EUR  | 10   | 00 - Kontokorrentkonto - Deu |  |  |
| 1   | 10                                 | 0 ( | EUR  | 10   | 00 - persoenliches Konto - D |  |  |

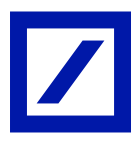

— Sofern Sie Zugriff auf mehrere Konten haben, führen Sie die Umstellung anschließend bei allen Konten durch.

| StarMon | oney Business 10 Deutsche Bank Edition                                                                       |  |  |  |  |
|---------|----------------------------------------------------------------------------------------------------|--|--|--|--|
| ?       | Herzlichen Glückwunsch!<br>Sie haben die Konten für die folgende Bankverbindung<br>erfolgreich eingerichtet: |  |  |  |  |
|         | Bankleitzahl: 76070024<br>Kreditinstitut: Deutsche Bank                                                      |  |  |  |  |
|         | Möchten Sie ein weiteres Konto einrichten?                                                                   |  |  |  |  |
|         | <u>J</u> a <u>N</u> ein                                                                                      |  |  |  |  |

Mehr Informationen unter www.deutsche-bank.de/hbci-umstellung

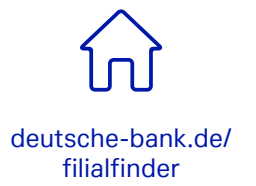

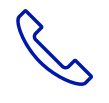

069 910-10029, Technischer Support

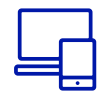

deutsche-bank.de